# Schritt-für-Schritt-**Anleitung: Registrierung**

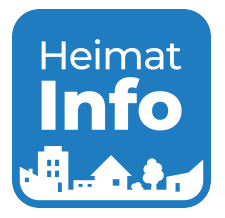

Kontakt: Tel: 09498/90 65 85 E-Mail: support@heimat-info.de

Scan mich:

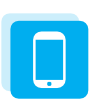

### Schritt 1

Downloaden Sie die Heimat-Info App auf Ihr Smartphone oder besuchen Sie die Webseite www.heimat-info.de

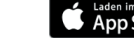

App Store Google Play

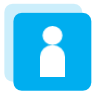

### Schritt 2

Klicken Sie auf das Männchen rechts oben und anschließend auf "Anmelden". Für die Erstregistrierung klicken Sie auf den blauen Text (\*)unterhalb des blauen Buttons "Anmelden". Hier können Sie sich jetzt registrieren.

Hinweis: Wollen Sie die Inhalte Ihres Profils gemeinsam pflegen? Sie können mehreren Verantwortlichen aus Ihrem Verein Zugang gewähren. Notieren Sie hierfür einfach die Zugangsdaten und geben Sie diese an die jeweilige Person weiter.

| Heimat Info                              | A        | Heimat Into                              | х     |
|------------------------------------------|----------|------------------------------------------|-------|
| Zurück                                   |          | Profil/Anmeldung     Anmeldung           |       |
| Menü                                     |          | Email Address                            |       |
| R Anmelden                               | <u> </u> | Password                                 |       |
| Anleitung                                | >        | Annelden                                 |       |
| i) Über Uns                              | >        |                                          |       |
| <ul> <li>Datenschutzerklärung</li> </ul> | >        | Anmeldung nicht<br>möglich? Hier registr | ieren |

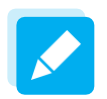

### Schritt 3

Erstellen Sie nun das Profil, welches Ihren Verein oder Ihre Organisation repräsentiert. Haben Sie alle Angaben ausgefüllt, klicken Sie bitte abschließend auf den Button "Registrierung absenden".

| Profil bearbeiten |       |         |          |
|-------------------|-------|---------|----------|
| rofilhild         |       | Adresse |          |
|                   |       | Straße  |          |
|                   |       | 04      |          |
| +                 |       | U.L.    |          |
| Bild hinzbildgen  |       | PLZ     |          |
|                   | li li |         |          |
|                   |       | Regist  | trierung |

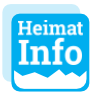

### Schritt 4

Fertig - Jetzt heißt es fleißig posten. Hierzu finden Sie weitere Informationen auf der nächsten Seite.

Hinweis: Ihr Verein betreut mehrere Abteilungen, z.B. TSV – Tennis, TSV-Turnen u.s.w.? Dann nennen Sie uns jetzt bitte die Zuständigen der Abteilungen per E-Mail. Wir senden den Ansprechpartnern dann die Infos zur Registrierung zu. Alternativ können Sie ein Gesamtprofil Ihres Vereins erstellen und die Zugangsdaten weitergeben. Wenn Sie selbst für mehrere Vereine zuständig sind, schreiben Sie uns bitte eine kurze E-Mail an support@heimat-info.de oder rufen Sie uns an. Es gibt die Möglichkeit, mehrere Profile zu betreiben.

# Schritt-für-Schritt-Anleitung: Neue Beiträge oder Veranstaltungen erstellen

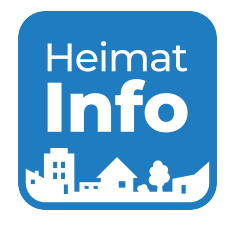

### Schritt 1

Bitte melden Sie sich an. Klicken Sie anschließend im Menü auf "Beitrag erstellen" oder "Veranstaltung erstellen".

| Heimat Info                       |                        |
|-----------------------------------|------------------------|
| © Zurück                          |                        |
| Menü                              | auf www.heimat-info.de |
| Name Ihrer Organisation           |                        |
| 🗉 Beitrag erstellen               |                        |
| Veranstaltung erstellen           |                        |
| erscheint im Kalender und         |                        |
| 7 Tago vor Voranstaltungshoginn - | als Boitrag            |

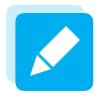

## Schritt 2

Beitrag erstellen und veröffentlichen. Unter "Beiträge / Veranstaltungen bearbeiten" können Sie Ihre Beiträge auch im Nachhinein noch bearbeiten.

| Heimat Info 8                                           | Bilder (0)                 |         |
|---------------------------------------------------------|----------------------------|---------|
| Gemeinde / Name Ihrer Organisation / Beitrag bearbeiten |                            |         |
| Beitrag bearbeiten<br>draft                             | +<br>Bild hochladen        |         |
| Titel<br>Titel                                          |                            |         |
|                                                         | Dateien ( 0 ) + Datei      |         |
|                                                         | Entwurf speichern Veröffen | tlichen |
|                                                         | Abbrechen                  |         |
|                                                         |                            |         |
|                                                         | 11                         |         |

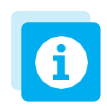

## Allgemeine Tipps

- Posten Sie regelmäßig: Halten Sie alle Mitbürger auf dem Laufenden.
- Ihre Jahrestermine können Sie ein Jahr im Voraus eintragen. Ihre Mitbürger werden dann 7 Tage vor Veranstaltungsbeginn automatisch benachrichtigt.
- Schreiben Sie Berichte und laden Sie Fotos oder PDFs hoch.
- In der App können Sie auch von unterwegs ganz einfach Beiträge veröffentlichen
- Seien Sie kreativ. Ein paar Beispiel-Beiträge finden Sie auf der nächsten Seite.

## Was nicht erlaubt ist:

- Politische Äußerungen
- Beleidigungen, Hasskommentare, Verbreitung radikalen Gedankenguts

Kontakt: Tel: 09498/90 65 85 E-Mail: support@heimat-info.de

# Schritt-für-Schritt-Anleitung: Beispiele

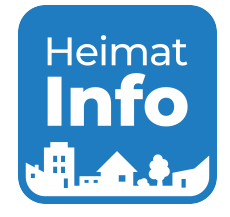

Berichten Sie über alles, was in und um Ihre Organisation passiert: Mit der **Heimat-Info** App erreichen Sie Ihre Mitbürger garantiert. In der neuen App können Sie Veranstaltungen ankündigen, neue Mitglieder ansprechen und über Ihr Vereinsleben berichten.

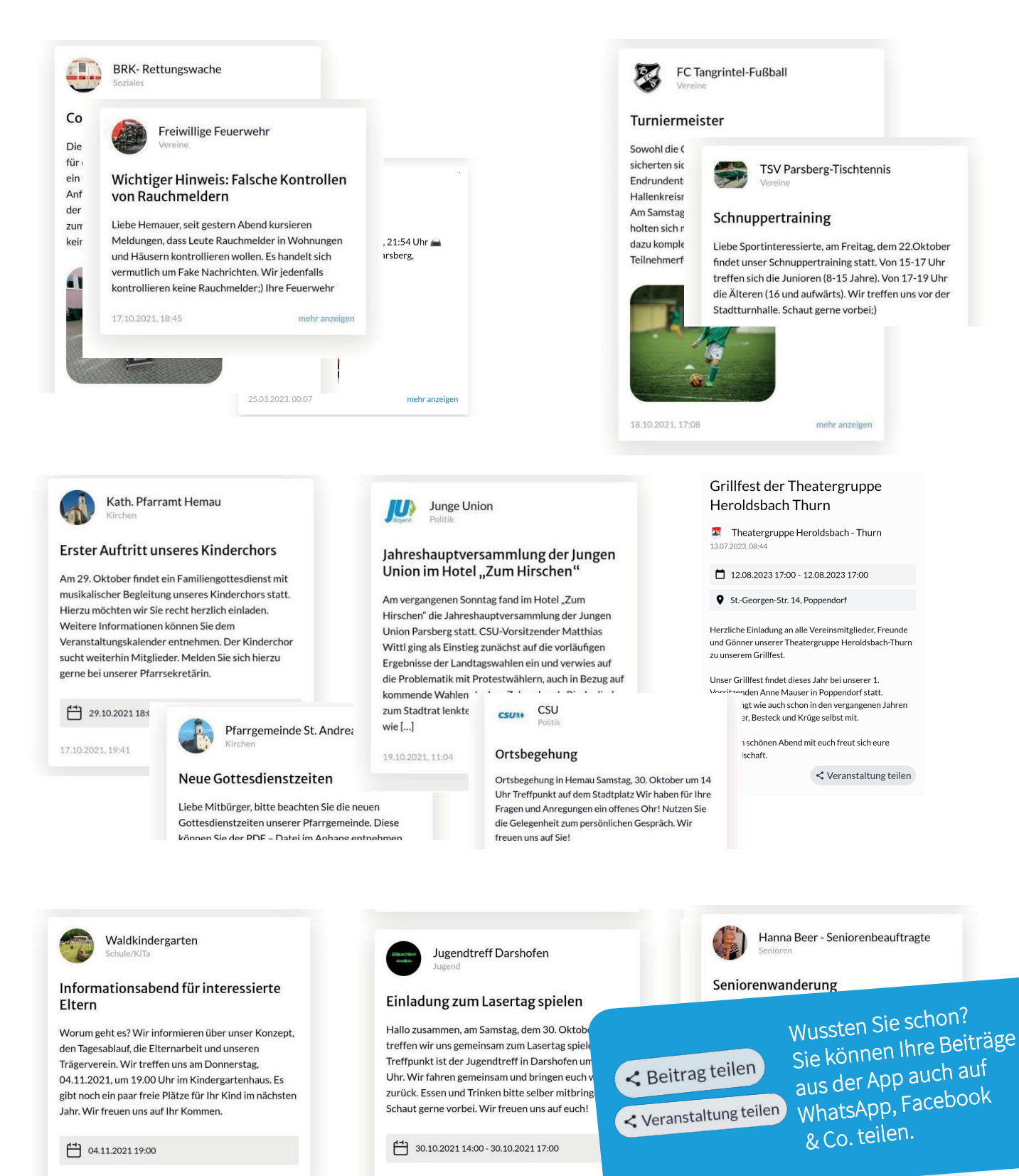